## Quer parcelar todos os débitos do imóvel ou só os vinculados ao seu CPF?

1/3

| Todos. → Meu CPF.                                                                                                    |
|----------------------------------------------------------------------------------------------------|
| ↓ Meu CPF.                                                                                                    |
| Ok. Identifiquei aqui o total dos débitos: R\$433,67 em contas / R\$61,93 em acréscimos / R\$3,83 em débitos / R\$3,83 em débitos / Totalizando R\$499,43. Você concorda com esse valor total?                          |
| ↓ Não concordo.                                                                                                    |
| <mark>Concordo.</mark><br>↓                                                                                                    |
| Excelente. Confirma o parcelamento então?<br>↓                                                                                                    |
| Confirmar. → Cancelar.                                                                                                    |
| <mark>Confirmar.</mark><br>↓                                                                                                    |
| Vamos prosseguir. O valor mínimo de entrada é de R\$149,83. Confirma esse valor ou deseja informar uma entrada maior?                                                                                                   |
| Confirmar Entrada. → Informar entrada maior.                                                                                                    |
| Confirmar Entrada.<br>↓                                                                                                    |
| Perfeito! Com uma entrada de R\$149,83 o saldo restante fica em R\$349,60. Quais das opções de parcelas abaixo cabe no seu bolso?<br>↓                                                                                  |
| $1 \times R$ \$349,60 → $2 \times R$ \$174,80 → $3 \times R$ \$116,54 → $4 \times R$ \$87,40 ↓                                                                                                    |
| 4 x R\$87,40<br>↓                                                                                                    |
| Otima escolha! Resumindo entao: voce esta fazendo um parcelamento de R\$499,43, com uma entrada de R\$149,83 mais 4 parcelas de R\$87,40. Confirma sua escolha?                                                         |
| Confirmar. → Cancelar.                                                                                                    |
| v<br>Confirmar.<br>↓                                                                                                    |
| Ótimo! Seu parcelamento foi concluído com sucesso. Enviei um e-mail com a guia de pagamento da entrada + o termo de parcelamento. Mas se quiser, você pode visualizar tudo agora, clicando abaixo:                      |
| Guia de Pagamento Baixar PDF → Termo de Parcelamento Baixar PDF                                                                                                    |
| E não se preocupe, que as demais parcelas virão cobradas na fatura do imóvel.<br>↓                                                                                                    |
| Você precisa de algo mais? Se sim, deseja continuar:<br>↓                                                                                                    |
| Com o mesmo imóvel → Com um imóvel diferente → Sair   ↓                                                                                                    |
| <mark>Sair</mark><br>↓                                                                                                    |
| Por favor, avalie meu atendimento clicando de <b>1 a 5</b> :<br>↓                                                                                                    |
| Usuário clica de 1 a 5. Até três, o bot pede para o usuário: <i>Que pena. Me diga o que aconteceu, para que eu possa melhorar</i> . Depois que o usuário digita:<br>↓                                                   |
| <b>Frase para avaliações de 1 a 3:</b> Obrigado pela avaliação. Vou tentar melhorar da próxima vez! Caso precise de algo mais não precisa começar nossa conversa de novo. É só digitar o serviço que continuamos daqui. |
| ↓<br>Usuário clica de 4 a 5. Depois que o usuário avalia:<br>↓                                                                                                    |

update: 07/04/2020 14:53

Frase para avaliações de 4 a 5: Obrigado pela avaliação. Também gostei da nossa conversa. Caso precise de algo mais não precisa começar nossa conversa de novo. É só digitar o serviço que continuamos daqui. ↓

Frase de despedida do usuário

## Clique **AQUI** para retornar.

From:

https://www.gsan.com.br/ - Base de Conhecimento de Gestão Comercial de Saneamento

Permanent link:

https://www.gsan.com.br/doku.php?id=postgres:boto-nlp:parcelamento:escolha&rev=158627121

Last update: 07/04/2020 14:53

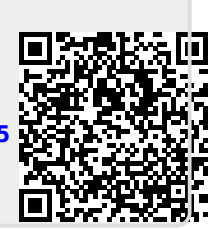